# Vejledning til krypteret mail

For at passe godt på dine data, er Udligningskontoret nu begyndt at sende al mail, der indeholder følsomme persondata som krypterede mails. Hos nogle mailudbydere (f.eks. Gmail) kan dette imidlertid betyde, at du ikke kan læse din mail direkte i din indbakke. Dette er en vejledning til, hvordan du får adgang til at læse den krypterede meddelelse fra Udligningskontoret.

- 1. Åbn mailen fra Udligningskontoret vær opmærksom på, at afsenderen skal komme fra en af Udligningskontorets mailadresse dvs. <u>xxx@udligningskontoret.dk</u>
- 2. Klik på linket i mailen, hvor der står "Click here to create your account and read your message"

| our Udligningskontoret Secure Em                                                                                         | nail Portal Activation                                                        | Information                                               |                                             |                                                          |       |
|----------------------------------------------------------------------------------------------------|-------------------------------------------------------------------------------|-----------------------------------------------------------|---------------------------------------------|----------------------------------------------------------|-------|
| < @udlign                                                                                                    | ningskontoret.dk>                                                             | ← Svar                                                    | ≪ Svar til alle                             | $\rightarrow$ Videresend                                 | •••   |
|                                                                                                    | -                                                                             |                                                           |                                             | to 08-04-2021                                            | 12:23 |
| <mark>glish (United States)   español (España)</mark>   <mark>français</mark>                                            | (France)   Deutsch (Deutschla                                                 | nd)   <u>italiano (Italia</u>                             | )  <u>日本語 (日本)</u>                          |                                                          |       |
| Jdligningskontoret Secure Email                                                                                          | l Portal                                                                      |                                                           | UDLI                                        | GNINGSKONTORET FOR DANSK SØFAJ                           | रा    |
| " < <u>@udliqninqskontoret.dk</u> ><br>day(s) left to collect this message before it expires.                            | has sent you an encrypted mess                                                | age via Udligningsko                                      | ntoret Secure Email                         | l Portal. You have 30                                    |       |
| Subject: Test                                                                                                    |                                                                               |                                                           |                                             |                                                          |       |
| • Sent: April 8, 2021 12:22:46 PM, CEST                                                                                  |                                                                               |                                                           |                                             |                                                          |       |
| • Expires: May 6, 2021 12.22.49 FW, CEST                                                                                 |                                                                               |                                                           |                                             |                                                          |       |
| To view this message, click the link below to create yo<br>view your messages you receive from "<br>account:<br>• Email: | our Udligningskontoret Secure En<br>" < @udligningskontor                     | ail Portal account. Or<br>at <u>dk</u> > directly from yo | nce you've created y<br>ur Udligningskontor | /our account, you can<br>ret Secure Email Portal         |       |
| <u>Click here to</u>                                                                                                    | o create your account an                                                      | d read your me                                            | ssage                                       |                                                          |       |
| For Udligningskontoret Secure Email Portal online help<br>act=download&entp=udligningskontoret&locale=en_U               | p, visit: <u>https://pr-uk.ips.emailpriv:</u><br>S&cat=Resource_Center&f=emx. | acy.net/brand?<br>help/index.html                         |                                             |                                                          |       |
| Do not reply to this message                                                                                             | ge. This is a system-generated                                                | email and all replies                                     | will be discarded.                          |                                                          |       |
|                                                                                                    |                                                                               |                                                           |                                             |                                                          |       |
|                                                                                                    |                                                                               |                                                           |                                             |                                                          |       |
| Jdligningskontoret Secure Email                                                                                          | l Portal                                                                      |                                                           | UDLI                                        | GNINGSKONTORET FOR DANSK SØFAJ                           | रा    |
| Jdligningskontoret Secure Email                                                                                          | l Portal                                                                      | o a través de Udlioni                                     | uou<br>askontoret Secure t                  | gningskontoret for dansk søfar<br>Email Portal Le quedan | श     |

3. Klik "Accept" i billeder "Privacy Update"

| Privacy Upd                                                        | ate                                                                                                    |
|--------------------------------------------------------------------|----------------------------------------------------------------------------------------------------|
| Privacy is imp<br>Email Portal o<br>we use cookie<br>hese cookies. | ortant. To be transparent about how Udligningskontoret Secure<br>perates, our Privacy Notice has been updated with details of how<br>s to save user preferences. No sensitive information is stored in<br>. Full details can be found in our Privacy Notice. |
| To be in line w<br>consent to sto<br>contact the se                | ith the GDPR and other Privacy requirements, we require your<br>re these cookies on your computer. If you do not agree, please<br>nder of the message to arrange alternate delivery.                                                                         |
|                                                                    | Accept                                                                                                    |
|                                                                    | For more information, see our Privacy Notice                                                                                                    |

4. Klik på "Create account"

| Ar                                                                                                    | udligningskontoret for dansk søfart |
|----------------------------------------------------------------------------------------------------|-------------------------------------|
| In the second second (Your account ID must match )                                                                                                    | Udligningskontoret Secure Email     |
| In the second second se | Portal                              |

5. Udfyld felterne og klik på "Activate"

|                                     |                                                             | н | lelp English (United States) | ~ |
|-------------------------------------|-------------------------------------------------------------|---|------------------------------|---|
|                                     | Create a New Udligningskontoret Secure Email Portal Account |   |                              |   |
|                                     | Enter your Registration Information                         |   |                              |   |
| UDLIGNINGSKONTORET FOR DANSK SØFART | * First Name                                                |   |                              |   |
|                                     | * Last Name                                                 |   |                              |   |
| Udligningskontoret Secure Email     | * Email Address                                             |   |                              |   |
| Portai                              | Create a Password                                           |   |                              |   |
|                                     | * Password                                                  | ۲ |                              |   |
|                                     | Password Strength:                                          |   |                              |   |
|                                     | * Confirm Password                                          | ۲ |                              |   |
|                                     | Cancel Activate                                             | • |                              |   |

6. Login med din mailadresse og det password, du har oprettet

| udligningskontoret Secure Email Portal | Image: State in the state of the state of the |
|----------------------------------------|----------------------------------------------------------------------------------------------------|
|----------------------------------------|----------------------------------------------------------------------------------------------------|

7. Du kan nu læse den krypterede meddelelse

| Logged in as: akmhsmoeller@gma     | il.com                                                                                                    | Help | English (United States) 🗸 Log       |
|------------------------------------|----------------------------------------------------------------------------------------------------|------|-------------------------------------|
| Compose                            | Image: Reply    Image: Reply    Image: Reply    Image: Reply      Move    Verify    Print    Save      Delete                                                                                                    |      | Delivery Methods Option:            |
| Inbox Drafts Sent Trash            | Udligningskontoret Secure Email Portal                                                                                                    |      | UDLIGNINGSKONTORET FOR DANSK SØFART |
| -                                  | This message will expire after May 8, 2021 12:22:49 PM, CEST    From:     Come:     Come: |      |                                     |
|                                    | To:<br>Cc:<br>Subject: Test<br>Sent: April 8, 2021 12:22:46 PM, CEST<br>Importance: Normal<br>Attachments:                                                                                                    |      |                                     |
|                                    | Kryptering<br>Evt. vejledning på hjemmeside                                                                                                    |      |                                     |
|                                    | Med venlig hilsen                                                                                                    |      |                                     |
|                                    | <u>Portmenter@udligningskontoret.dk</u><br>Tif. nr. 33 11 64 32 (telefontid 12.00-14:30 mandag, onsdag og torsdag)                                                                                                    |      |                                     |
| 2024 Sumantee Composition All      |                                                                                                    |      |                                     |
| Rights Reserved<br>Privacy   Legal |                                                                                                    |      |                                     |

Næste gang du modtager en krypteret mail fra Udligningskontoret, klikker du bare på linket og logger ind med din mailadresse og det password, du netop har oprettet.

#### Vær opmærksom på, at de krypterede meddelelser kun er tilgængelige i 1 måned!